## KNX Fan Coil Aktor DIN-K

Schneider

Bruksanvisning

| 00000000000000000000000000000000000000 |  |
|----------------------------------------|--|
| ·~~~~~~~~~~~~~~~~~~~~~~~~~~~~~~~~~~~~~ |  |
|                                        |  |

Art.nr MTN645094

#### För din säkerhet

#### FARA

Risk för livshotande skador p.g.a. elektrisk ström Allt arbete på apparaten ska utföras av utbildade

elektriker. Observera landsspecifika föreskrifter samt gällande KNX-riktlinier.

#### Beskrivning av aktorn

Fläktremsaktorn REG-K (hädanefter kallad aktor) är en apparat monterad på DIN-skena för anslutning till en buss-KNX. Aktorn passar för 2-rörs och 4-rörs system. Den styr upp till tre fläktsteg samt två- eller trevägs uppvärmnings- och kylningsventiler. Med ett extra relä kan den kopplas till en elradiator eller ett kylarbatteri.

Aktorn innehåller två ingångar for flytande kontakter, t.ex. fönsterkontakt och kondensatövervakning (fönsterkontaktens ingång kan konfigureras om till temperatorsensoringång med ETS-mjukvaran).

#### Nödvändiga hjälpmedel

Fläktremsaktorn får endast manövreras i förbin-| i | delse med en multifunktionstryckknapp med rumstemperaturregulator (art.nr MTN6232.., MTN6273.., MTN6236.., MTN6274.., MTN6287.., MTN6288.. eller MTN626008).

#### Anslutningar, indikeringar och manöverelement

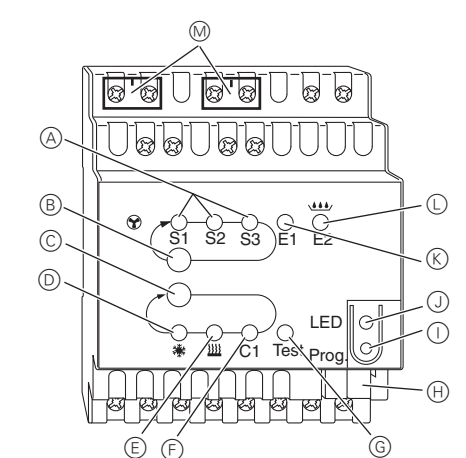

- A LED S1-S3: indikering av fläktsteg
- B Testknapp: fläktsteg
- (C) Testknapp: ventiler och extrarelä C1
- $\bigcirc$ LED: kylventil LED blinkar = öppen värmeventil, men kylventilen är fortfarande öppen
- (E) I FD: värmeventil LED blinkar = öppen kylventil, men värmeventilen är fortfarande öppen
- (F) I FD: extrarelä
- (G) LED: testdrift aktiverad
- (H)Bussanslutningsklämma
- $(\mathbf{I})$ Programmeringsknapp
- J LED: programmering
- (K) LED: fönsterkontakt eller sensor LED blinkar = sensorfel
- $\bigcirc$ LED: glappkontakt eller kondensat
- M Skydd för nätverksanslutningsklämma

#### Montering av aktorn

(1) Sätt aktuatorn på DIN-skenan

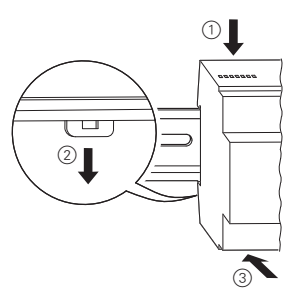

Anslut KNX.

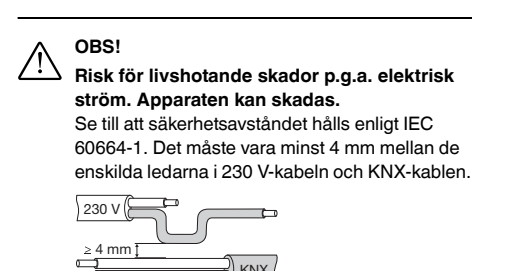

③ Montera strömförsörjningens täcklock efter att anslutningsskruvarna på strömförsörjningen har anslutits.

## Så här ansluter man en tvåvägsventil med värme eller kyla och ett extra steg

(1) Anslut tvåvägsventilen och det extra steget. V1= uppvärmnings- eller kylningsventil

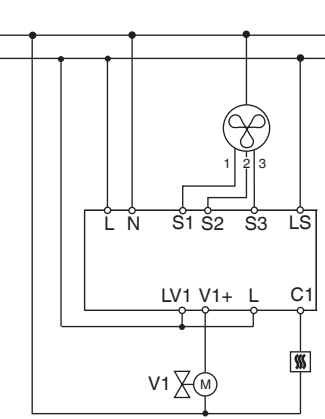

#### Så här ansluter man en tvåvägsventil med värme eller kyla och ett extra steg

① Anslut tvåvägsventilerna och det extra steget. V1= uppvärmnings- eller kylningsventil

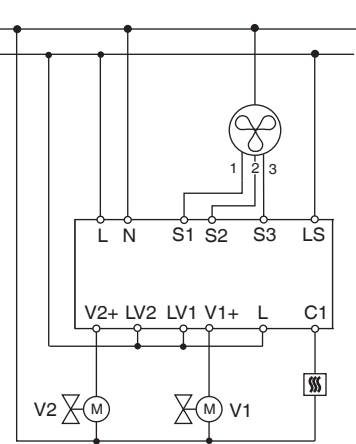

#### Så här ansluter man en trevägsventil med värme eller kyla och ett extra steg

(1) Anslut trevägsventilen och det extra steget. V1= uppvärmnings- eller kylningsventil

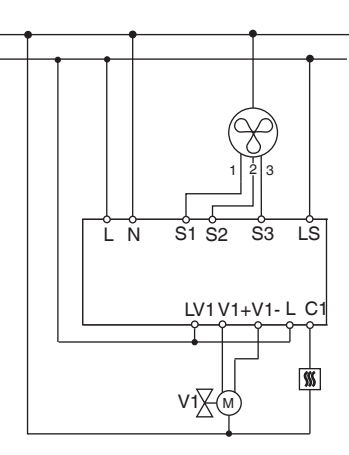

#### Så här ansluts en trevägsventil med värme eller kyla och ett extra steg

(1) Så här ansluts trevägsventilen och det extra steget. V1= uppvärmningsventil V2 = kylningsventil

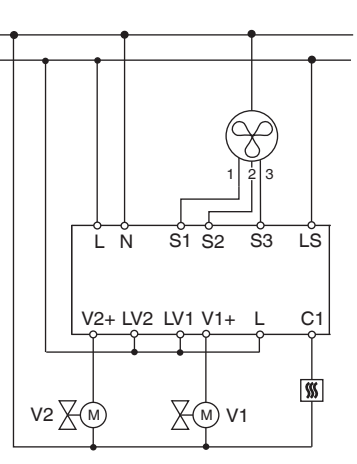

#### Så här ansluter man ingångarna

Anslut ingångarna enligt nedan:

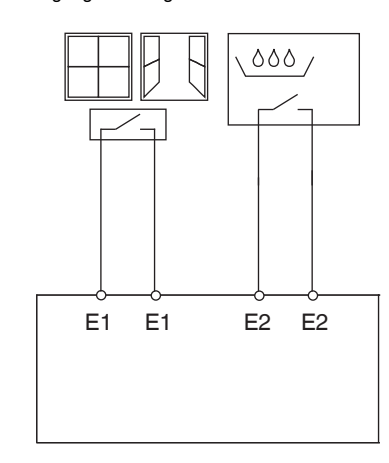

#### Så här används aktuatorn

1 Tryck på programmeringsknappen.

Programmeringslysdioden tänds.

2 Ladda in den fysiska adressen och applikationen i

vändas.

| Vilken fu<br>går av re | inktion som är aktiv och utgångsstatusen fram-<br>sspektive LED. |                             |                             |
|------------------------|------------------------------------------------------------------|-----------------------------|-----------------------------|
| LED-sta                | tus                                                              | 3-vägsventil                | 2-vägsventil                |
| *                      | Från                                                             | Ventil är inte<br>aktiverad | Ventil är inte<br>aktiverad |
| *                      | Till                                                             | Ventil öppnas<br>(V2+)      | Ventil öppnas<br>(V2+)      |
| *                      | Blinkar                                                          | Ventil stängs<br>(V2–)      | Ventil stängs               |
| <u> </u>               | Från                                                             | Ventil är inte<br>aktiverad | Ventil är inte<br>aktiverad |
| <u> </u>               | Till                                                             | Ventil öppnas<br>(V1+)      | Ventil öppnas<br>(V1+)      |
| <u> </u>               | Blinkar                                                          | Ventil stängs<br>(V1–)      | Ventil stängs               |

Kontrollera temperatursensorn

- Om en temperatursensor är ansluten till ingången E1 skickas den uppmätta rumstemperaturen från KNXobjekt 14. Programvaran måste parametreras för det-
- · Ett sensorbrott eller en kortslutning i sensorlinjen signaleras med ventilen -60°C. Dessutom blinkar LED E1.

#### Kontrollera fönsterkontakterna

- Om en temperatursensor är ansluten till ingången E1 skickas den uppmätta rumstemperaturen från KNXobjekt 14. Programvaran måste parametreras för det-
- · Ingång E2 (KNX-objekt 16, kondensatövervakning eller fönsterkontakt) kan kontrolleras på motsvarande sätt.

#### Stänga testdriften

• Testdriften stängs vid en återställning (Reset). En återställning kan aktiveras enligt följande: Tryck samtidigt på knapparna B och C (>2 s)

## Testdrift

vid start eller problemsökning. I detta driftläge kan ventiler och fläktar ställas in manuellt efter behov med hjälp av respektive knappar. En temperatursensor och/eller föns-

#### Viktig information om testdriften

• Varken kontrollen eller busstelegrammen påverkar apparaten

- · Fläktstegen och ventilerna förörjs alltid sekventiellt, oberoende av parametrarna
  - · Ventilerna och fläkten är aktiva tills de kopplas från igen manuellt.
  - Kondensatlarm registreras inte.

Undvik otillåtna manövrer som t.ex. att värmetil försörjs med spänning kontinuerligt!

#### Aktivering av testdrift utan laddad applikation

- Efter en återställning (Reset), t.ex. efter att en nedladdning genomförts eller busspänningen anslutits, blinkar test-lysdioden i ca 1 s för att visa att aktorn är i normalläge.
- gram är laddat, blinkar test-lysdioden permanent.
- Så länge test-lysdioden blinkar kan testdriften aktiveras via knapparna B och C. Aktorn övergår då till testdrift och lysdioden blinkar permanent.

#### Fläktstyrning

1 Tryck på testknappen B. Fläktstegen aktiveras ett efter ett.

#### Ventilstyrning och koppling av extrarelä

(1) Tryck på testknappen C upprepade gånger. Ventilen eller extrareläet C1 väljs.

apparaten från ETS.

Programmeringslysdioden slocknar.

Applikationen har laddats in och apparaten är klar att an-

Testdriften används för en genomgång av systemet, t.ex. terkontakter (ingång 1 och 2) kan också kontrolleras.

Alla inställningar kan genomföras utan begränsningar.

och kylventiler är öppna samtidigt eller att en ven-

· Vid den första starten, dvs. när inget applikationspro-

#### Nätspännings- och bussfel

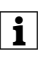

Vid ett nätverks-/bussfel så öppnas alla kopplade relän oavsett hur de parametrerats via programvaran.

Registrering av nätverksfel för 3-vägsventil i

Om nätspänningen förvinner medan en 3-vägsventil positioneras kan ventilens position inte registreras pär spänningen återkommer. Därför övervakas nätspänningen vid klämmorna L och N. När spänningen återkommer stängs den första ventilen helt och flyttas därefter till korrekt position. Funktionen fungerar endast när enheten och ventilerna är anslutna till samma elkrets.

#### Tekniska data

| Driftspänning:        | 23  |
|-----------------------|-----|
| Märkfrekvens:         | 50  |
| Effektförbrukning:    | ma  |
| Försörjning från KNX: | 24  |
| Max. kabellängd       |     |
| E1 och E2:            | 5 r |
| Driftssätt:           | Ту  |
| Utgångar              |     |
| Ventiler:             | 0,  |
| Extrarelä (C1):       | 16  |
| Fläktrelä:            | 8/  |
| Omgivningstemperatur: | -5  |
| Skyddsklass:          | II, |
| Kapslingsklass:       | IP  |
| Utrustningsstandard:  | E١  |
| Lågspänningsdirektiv: | 20  |
| FMC-direktiv:         | 20  |

30 V AC +/-10 % ) Hz ax. 3 W V DC, max. 12 mA

m p 1

> 5 A (24-230 V AC) δA °C till +45 °C vid korrekt montering 20 enligt EN 60529 N 60730 06/95/EG 004/108/EG

#### Schneider Electric Industries SAS

Vid tekniska frågor ska du kontakta kundservicecentret i ditt land

www.schneider-electric.com

Den här produkten ska monteras, anslutas och användas i enlighet med rådande standarder och/eller installationsföreskrifter. Eftersom standarder, specifikationer och konstruktioner ändras ibland ska du alltid kontrollera att informationen i denna publikation stämmer.

## KNX Fan Coil aktuator DIN-K

Schneider

Driftsinstrukse

| 1990990990<br>1000099090 |  |
|--------------------------|--|
|                          |  |
|                          |  |

Art.nr. MTN645094

#### For din sikkerhet

#### FARE

Livsfare på grunn av elektrisk strøm Alle inngrep på enheten må kun utføres av opplærte og kvalifiserte elektrikere. Følg landspesifikke forskrifter og gjeldende KNX-retningslinjer.

#### Bli kjent med aktuatoren

Viftespoleaktuatoren DIN-K (referert til nedenfor som aktuatoren) er en DIN-skinnemontert enhet for tilkobling til en buss-KNX. Aktuatoren passer til 2-rørs og 4-rørs systemer. Det styrer opp til 3 viftetrinn, så vel som 2- eller 3punkts varme- og kjøleventiler. Et tilleggsrelé aktiverer aktuatoren til en elektrisk oppvarmer eller en kjøleseng.

Aktuatoren har 2 innganger for potensialfrie kontakter, dvs. vinduskontakt og kondensatovervåkning (vinduskontakten kan rekonfigureres som en temperatursensorinngang i ETS-programvaren).

#### Nødvendig tilbehør

Betjen viftespoleaktuatoren kun i forbindelse med en multifunksjonsknapp med romtemperaturregulator (art.-nr. MTN6232... MTN6273... MTN6236.., MTN6274.., MTN6287.., MTN6288.. eller MTN626008).

#### Forbindelser, display og betjeningselementer

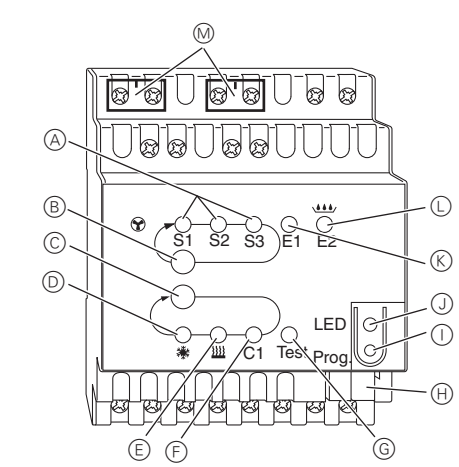

- A LED S1-S3: Visning av viftetrinn
- (B) Testknapp: Viftetrinn
- (C) Testknapp: Ventiler og tilleggsrelé C1
- $\bigcirc$ LED: Kjøleventil LED blinker = åpen varmeventil, men kjøleventilen er fremdelen åpen
- LED: Varmeventil (E) LED blinker = åpen kjøleventil, men varmeventilen er fremdelen åpen
- Ð LED: Tilleggsrelé
- G LED: Testmodus aktivert
- (H)Busstilkoblingsklemme
- $(\mathbf{I})$ Programmeringsknapp
- J LED: Programmering
- (K) LED: Vinduskontakt eller sensor I FD blinker = sensorbrudd
- LED: Berøringsfri inngang eller kondensat
- Deksel for el-nett-tilkoplingsklemme (M)

#### Montere aktuatoren

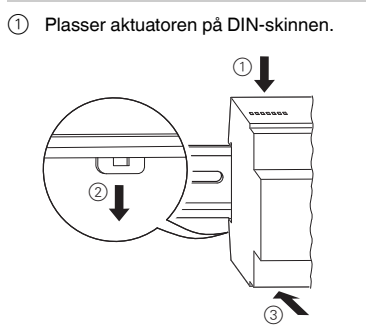

2) Tilkoble KNX.

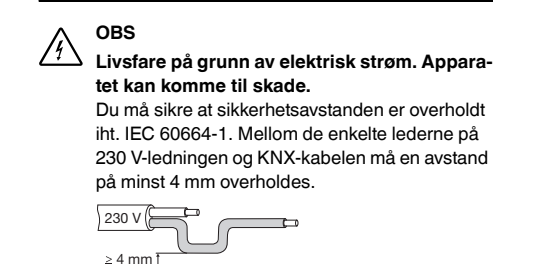

③ Monter strømforsyningsdekselet etter tilkobling på strømforsyningens skrueklemmer.

#### Hvordan tilkoble en 2-punktsventil med varme/kjøling og tilleggstrinn

(1) Forbind 2-punktsventilene og tilleggstrinnet. V1= varme- eller kjøleventil

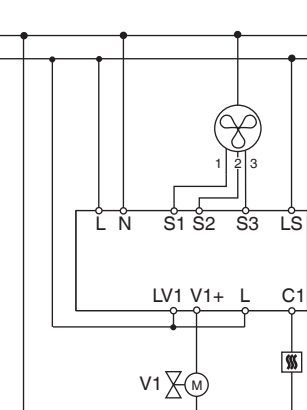

#### Hvordan tilkoble en 2-punkts ventil med varme eller kjøling, samt tilleggstrinn

(1) Forbind 2-punktsventilene og tilleggstrinnet. V1= varmeventil V2 = kjøleventil

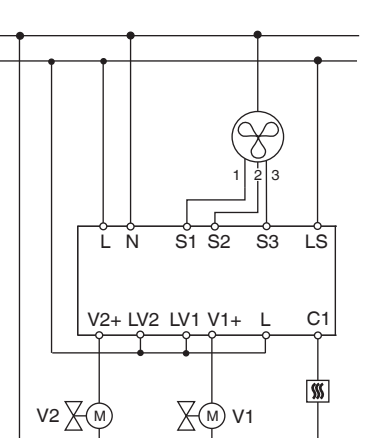

#### Hvordan tilkoble en 3-punktsventil med varme/kjøling og tilleggstrinn

(1) Forbind 3-punktsventilene og tilleggstrinnet. V1= varme- eller kjøleventil

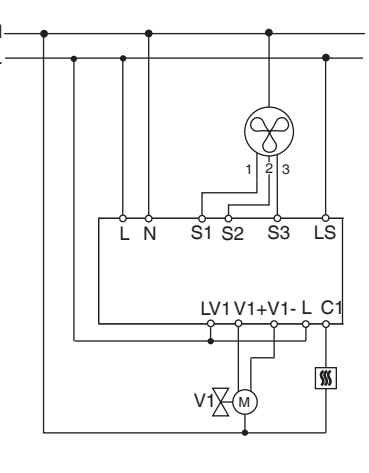

#### Slik tilkobles en 3-punkts ventil med varme eller kjøling, samt tilleggstrinn

(1) Hvordan forbinde 3-punktsventilen og tilleggstrin-V1= varmeventil

V2 = kjøleventil

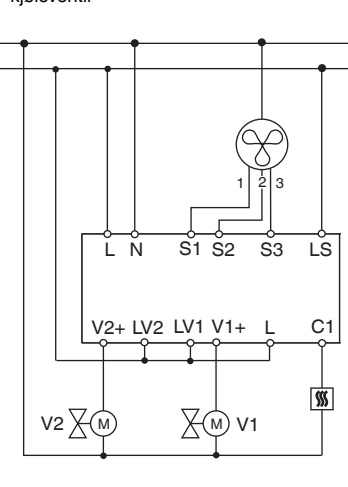

#### Hvordan tilkoble inngangene

Koble til inngangene som vist nedenfor:

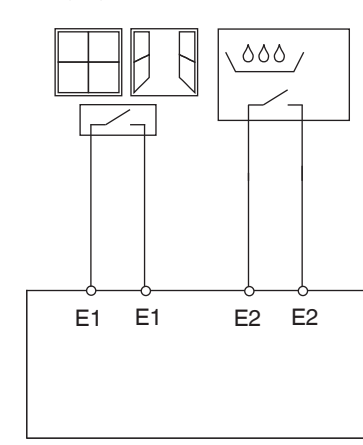

#### Slik bruker du aktuatoren

1 Trykk på programmeringsknappen

- Programmerings-LED-en lyser.
- 2 Last inn den fysiske adressen og applikasjonen på enheten via ETS.
- Programmerings-LED-en slukker.

Applikasjonen er lastet inn og enheten er klar til bruk.

#### Testmodus

Testdrift brukes for å kontrollere systemet, f.eks. under oppstart eller feilsøk. I denne modusen kan ventilene og viftene stilles inn manuelt ved hielp av de respektive trykknappene. En temperatursensor og/eller vinduskon-

#### Viktig informasjon om testdrift

- · Både styrings- og busstelegrammene er ineffektive for enheten
- · Alle innstillinger kan foretas uten begrensninger.
  - · Viftetrinnene og ventilene blir alltid forsynt med strøm etter hverandre, uavhengig av parametrene
  - · Ventilene og viften er aktiverte helt til du slår dem av manuelt
  - Det er ikke tatt hensvn til kondensatalarmen.

Unngå drift som ikke er godkjent, f.eks. varme- og som forsynes konstant med strøm

#### Aktivere testdrift uten innlastet applikasjon

- Etter reset, f.eks, etter nedlasting eller at busspenningen er satt på, blinker test-LED-en i 1 sekund. Deretter fungerer aktuatoren som normalt.
- Ved første oppstart, f.eks. når ingen applikasjoner er lastet, blinker test-LED-en konstant.
- driften ved å trykke på knapp B og C. Aktuatoren skifter til testdrift og LED-en blinker konstant.

#### Kontrollere vifte

1 Trykk på B-knappen, viftetrinnene aktiveres ett for ett

#### Kontrollere ventiler og koble ekstra relé

1 Trykk flere ganger på C-knappen, den ønskede ventilen eller den ekstra releen C1 er valgt.

# tiv LED.

| LED-status |         | 3-punktsventil          | 2-punktsventil          |
|------------|---------|-------------------------|-------------------------|
| *          | Av      | Ventil ikke<br>aktivert | Ventil ikke<br>aktivert |
| *          | På      | Ventil åpnes<br>(V2+)   | Ventil åpnes<br>(V2+)   |
| *          | Blinker | Ventil lukkes<br>(V2-)  | Ventil lukkes           |
| <u> </u>   | Av      | Ventil ikke<br>aktivert | Ventil ikke<br>aktivert |
| <u> </u>   | På      | Ventil åpnes<br>(V1+)   | Ventil åpnes<br>(V1+)   |
|            | Blinker | Ventil lukkes<br>(V1-)  | Ventil lukkes           |

#### Kontrollere temperatursensor

- · Hvis det tilkoblet en temperatursensor på inngang E1, sendes den registrerte temperaturen fra KNX-objekt 14. Applikasjonsprogramvaren må parametreres for
- · Et avbrudd i sensoren eller kortslutning i sensorlinjen vises med verdien - 60°C. I tillegg blinker LED E1.

#### Kontrollere vinduskontakter

- · Hvis det tilkoblet en vinduskontakt på inngang E1, sendes vindusstatusen (åpen eller lukket) fra KNX-objekt 14. Applikasjonsprogramvaren må parametreres for dette
- Inngang E2 kan kontrolleres på samme måte (KNXobjekt 16, kondensatovervåkning eller vinduskontakt).

#### Avslutte testdrift

- · Testdriften avsluttes med en reset. En reset kan aktiveres på følgende måte:
- 1 Trykk på knapp B og C samtidig (>2 s)

takter (inngang 1 og 2) kan også bli kontrollert.

kiøleventilene som er åpne samtidig eller en ventil

· Så lenge test-LED-en blinker, kan man aktivere test-

Aktivert funksjon og utgangsstatusen vises med respek-

## Nettutfall eller bussfeil

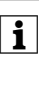

l tilfelle feil på el-nett / buss åpnes alle releer som er tilkoplet, uansett hvordan de har blitt programmert via programvaren.

El-nett-feilgjenkjenning for 3-punktsventil i

Hvis nettspenningen svikter mens en 3-punktsventil posisioneres, er ventilposisionen ukient når nettet er tilbake. Dette er grunnen til at nettspenningen på tilkoplingspunktene L og N overvåkes. Når nettspenningen kommer tilbake lukkes først ventilen helt, deretter flyttes den til korrekt posisjon. Denne funksjonen er kun mulig dersom apparatet og ventilene er koplet til den samme strømkretsen.

#### Tekniske data

| Driftsspenning:         | 230V AC     |
|-------------------------|-------------|
| Iominell frekvens:      | 50 Hz       |
| nngangseffekt:          | Maks. 3 V   |
| Strømforsyning fra KNX: | DC 24 V,    |
| /laks. ledningslengde   |             |
| E1 og E2:               | 5 m         |
| Driftsmodus:            | Type 1      |
| Jtganger                |             |
| /entiler:               | 0,5 A (24-  |
| Ekstra relé (C1):       | 16 A        |
| /ifterelé:              | 8 A         |
| Omgivelsestemperatur:   | -5°C til +4 |
| Beskyttelsesklasse:     | II Med for  |
|                         | rekt instal |

Beskyttelsesklasse: Standard utstyr: Lavspenningsdirektiv: EMC-retningslinje:

+/- 10% maks 12 mA

-230 V AC) 45 °C behold om kor-Illasion IP 20 iht. EN 60529 EN 60730 2006/95/EC 2004/108/EC

#### Schneider Electric Industries SAS

Ta kontakt med kundesenteret i ditt land hvis du har tekniske spørmål.

www.schneider-electric.com

Dette produktet må installeres, kobles til og brukes i samsvar med gjeldende standarder og/eller installasjonsforskrifter. Ettersom standarder, spesifikasjoner og utforming kan bli endret, bør du alltid be om bekreftelse av informasjon i denne publikasjonen.

## KNX Tuulettimen käämin ohiain REG-K

Schneider

Käyttöohjeet

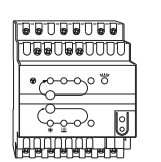

Tuotenro MTN645094

#### Käyttäjän turvallisuus

#### VAARA

Sähkövirta aiheuttaa kuolemanvaaran. Laitetta saa käsitellä vain ammattitaitoinen sähköasentaja. Noudata maakohtaisia määräyksiä sekä voimassaolevia KNX-ohieita.

#### Toimilaitteeseen tutustuminen

Tuulettimen käämin toimilaite REG-K (jäljempänä toimilaite) on DIN-kiskoon asennettava ja KNX-väylään kytkettävä laite. Toimilaite soveltuu kaksi- ja neliputkisiin järjestelmiin. Se ohjaa enintään kolmea tuuletinvaihetta sekä 2- tai 3-teisiä lämmitys- ja jäähdytysventtiilejä. Lisärele mahdollistaa sähkölämmittimen tai jäähdyttimen toimilaitteen käytön.

Toimilaitteessa on kaksi tuloliitäntää kelluville kontakteille, esim. ikkunakontakteille ja kondensaationtunnistimelle (ikkunakontaktin tulo voidaan määrittää uudelleen lämpötilatunnistimen tuloksi ETS-ohjelmistossa).

#### Tarvittavat lisävarusteet

Käytä tuulettimen käämin toimilaitetta ainoastaan i huonelämpötilan ohiausyksiköllä varustetun monitoimipainikkeen kanssa (tuotenro MTN6232.., MTN6273.., MTN6236.., MTN6274.., MTN6287.., MTN6288.. tai MTN626008).

## Liitännät, näytöt ja käyttölaitteet

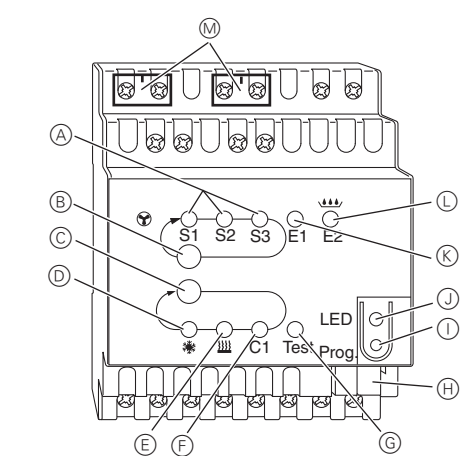

- (A) LED S1-S3: tuulettimen vaiheet
- (B) Testipainike: tuulettimen vaihe
- (C) Testipainike: venttiilit ja lisärele C1
- $\bigcirc$ LED: jäähdytysventtiili LED vilkkuu = avoin lämmitysventtiili, mutta jäähdytysventtiili on yhä auki (E) LED: lämmitysventtiili
- LED vilkkuu = avoin jäähdytysventtiili, mutta lämmitysventtiili on yhä auki
- LED: lisärele (F)
- G LED: testitila aktivoitu (H)
- Väyläliitäntäpääte
- (Ohjelmointipainike
- $(\mathbf{J})$ LED: ohjelmointi (K)
- LED: ikkunakontakti tai tunnistin LED vilkkuu = tunnistimen katkos
- LED: KOntaktivapaa syöte tai kondensaatio
- (M) Netzklemmenabdeckung

#### Toimilaitteen asentaminen

1 Asenna toimilaite DIN-kiskoon.

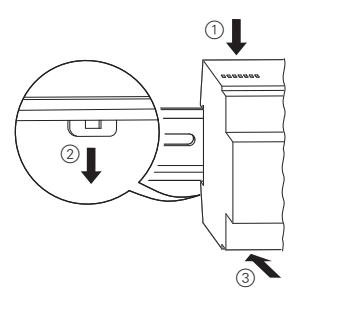

#### 2 Liitä KNX.

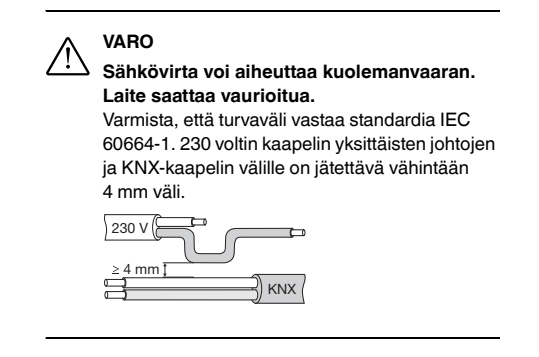

③ Asenna virtalähteen suojus paikalleen liitännän jälkeen

#### Kaksitieventtiilin asentaminen lämmityksellä tai jäähdytyksellä ja lisävaiheella

① Liitä kaksitieventtiilit ja lisävaihe. V1= lämmitys- tai jäähdytysventtiili

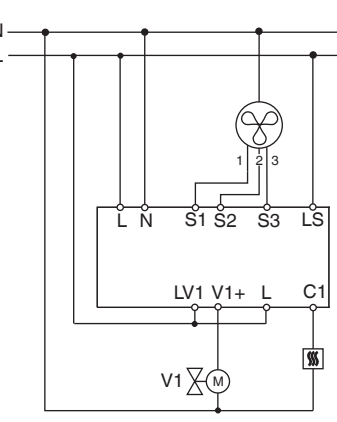

#### Kaksitieventtiilin asentaminen lämmityksellä tai jäähdytyksellä ja lisävaiheella

(1) Liitä kaksitieventtiilit ja lisävaihe. V1= lämmitvsventtiili V2 = jäähdytysventtiili

N

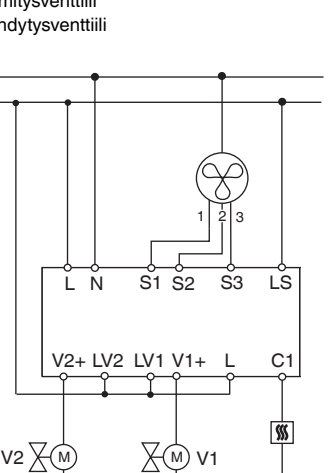

#### Kolmitieventtiilin asentaminen lämmityksellä / jäähdytyksellä ja lisävaiheella

1 Liitä kolmitieventtiilit ja lisävaihe. V1= lämmitys- tai jäähdytysventtiili

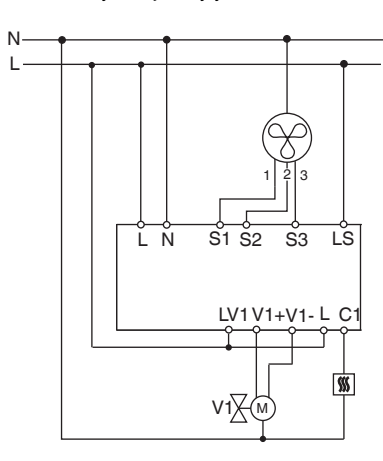

#### Kolmitieventtiilin asentaminen lämmityksellä tai jäähdytyksellä ja lisävaiheella

(1) Kolmitieventtiilin ja lisävaiheen asentaminen . V1= lämmitysventtiili V2 = jäähdytysventtiili

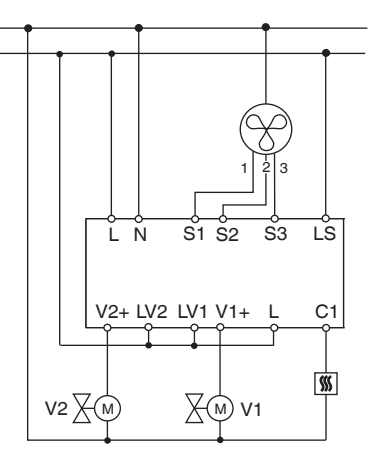

## Tulojen asentaminen

Kytke tulot seuraavasti:

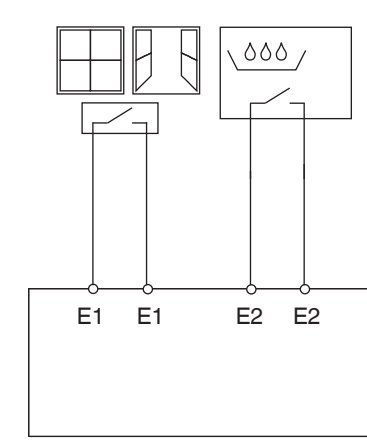

#### Toimilaitteen kävttö

- 1 Paina ohjelmointinäppäintä Ohjelmoinnin LED-valo syttyy. 2 Lataa fyysinen osoite ja sovellus ETS:stä. Ohjelmoinnin LED-valo sammuu.
- Sovelluksen lataus onnistui; laite on toimintakuntoinen.

# Testitila

käynnistyksen ja vianmäärityksen aikana. Venttiilit ja tuulettimet voi säätää tässä tilassa tarpeen mukaan manuaalisesti asianmukaisilla näppäimillä. Lämpötilatunnistin ja/tai ikkunakontaktit (tulo 1 ja 2) voidaan myös tarkastaa

#### Tärkeää tietoa testitilasta

- Ohjaus- ja väyläviestit eivät vaikuta laitteeseen.
- - räkkäisessä järjestyksessä asetuksista huolimatta.
  - Tuuletin ja venttiilit toimivat niin kauan, kunnes ne kytketään manuaalisesti pois päältä.
  - Kondensaatiohälytystä ei oteta huomioon.

Vältä luvattomia käyttövaiheita, esim. tilanteita,

#### Käynnistä testitila ilman ladattua sovellusta

- · Testauksen LED-valo vilkkuu 1 sekunnin ajan järjestelmän palautuksen, esim. latauksen tai väyläjännitteen jälkeen, jonka jälkeen toimilaite toimii normaalisti.
- · LED-valo vilkkuu jatkuvasti käynnistyksen yhteydessä, kun mitään sovellusta ei vielä ole ladattu
- C LED-valon vilkkuessa. Toimilaite siirtyy testitilaan ja LED-valo vilkkuu jatkuvasti.

#### Tuulettimen tarkastus

(1) Paina testinäppäintä B; tuulettimen vaiheet kytkeytyvät vuoron perään.

#### Venttiilien ja lisäreleen tarkastus

(1) Valitse testattava venttiili tai lisärele C1 painamalla toistuvasti C-testinäppäintä.

#### LED-valot näyttävät aktivoidun toiminnon sekä antotilan.

| LED status |             | 3-pisteventtiili               | 2-pisteventtiili             |
|------------|-------------|--------------------------------|------------------------------|
| *          | Pois päältä | Venttiili ei ole<br>käytössä   | Venttiili ei ole<br>käytössä |
| *          | Päällä      | Venttiili avautuu<br>(V2+)     | Venttiili avautuu<br>(V2+)   |
| ✵          | Vilkkuu     | Venttiili sulkeu-<br>tuu (V2-) | Venttiili sulkeu-<br>tuu     |
| <u> </u>   | Pois päältä | Venttiili ei ole<br>käytössä   | Venttiili ei ole<br>käytössä |
| <u> </u>   | Päällä      | Venttiili avautuu<br>(V1+)     | Venttiili avautuu<br>(V1+)   |
| <u>}</u>   | Vilkkuu     | Venttiili sulkeu-<br>tuu (V1-) | Venttiili sulkeu-<br>tuu     |

## Lämpötilatunnistimen tarkastus

- Jos lämpötilatunnistin on kytketty tuloliittimeen E1, mimukaisesti.
  - · Tunnistimen rikkoutuminen tai tunnistinlinjan oikosulku ilmoitetaan arvolla - 60°C. Tämän lisäksi E1 LEDvalo vilkkuu.

#### Ikkunakontaktien tarkastus

- · Jos ikkunakontakti on kytketty tuloliittimeen E1, mitatun ikkunan tilan (kiinni tai auki) lähettää KNX obiekti 14. Käytettävän ohjelmiston parametrit on säädettävä tämän mukaisesti
- Samalla voidaan tarkastaa tuloliitin E2 (KNX objekti 16, kondensaatiotunnistin tai ikkunakontakti).

## Testitilan lopettaminen

- Testitila suljetaan palauttamalla järjestelmä alkutilaan. Alkutilaan palauttaminen:
- 1 Paina samanaikaisesti näppäimiä B ja C (>2 s)

Testitilaa käytetään järjestelmän tarkastukseen esim.

Kaikki asetukset ovat mahdollisia rajoituksitta.

Tuulettimen vaiheet ja venttiilit saavat aina virran pe-

joissa lämmitys- ja jäähdytysventtiilit ovat auki samanaikaisesti tai venttiili saa jatkuvasti virtaa!

Testitila voidaan aktivoida painamalla näppäimiä B ja

tatun huonelämpötilan lähettää KNX-objekti 14. Käytettävän ohjelmiston parametrit on säädettävä tämän

#### Verkkovirta- tai väylävirhe

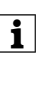

Verkko- tai väylävirheen ilmetessä kaikki kytketyt releet avataan riippumatta siitä kuinka ne on parametrisoitu ohielmistolla.

Verkkovirheen tunnistus 3-pisteventtiilille i

Jos 3-pisteventtiilin asennuksen aikana ilmenee verkkojännitteen virhe venttiilin asento on tuntematon verkkovirran palautuksen yhteydessä. Siksi liittimen L ja N verkkojännitettä tarkkaillaan. Verkkovirran palautuksen yhteydessä venttiili suljetaan ensin kokonaan ja siirretään sitten oikeaan asentoon. Tämä toiminto on mahdollinen vain kun laite ja venttiilit ovat kytketty samaan virtapiiriin

#### Tekniset tiedot

| äyttöjännite:         | 230V AC +/- 10%              |
|-----------------------|------------------------------|
| limellistaajuus:      | 50 Hz                        |
| 'irrankulutus:        | enint. 3 W                   |
| NX virtalähde:        | DC 24 V, enint. 12 mA        |
| laks. kaapelipituus   |                              |
| 1 ja E2:              | 5 m                          |
| oimintatapa:          | Тууррі 1                     |
| ähdöt                 |                              |
| enttiilit:            | 0,5 A (24-230 V AC)          |
| isärele (C1):         | 16 A                         |
| uulettimen rele:      | 8 A                          |
| mpäristön lämpötila:  | -5 °C+45 °C                  |
| uojaluokka:           | II oikein asennettuna        |
| otelointiluokka:      | IP 20 normin EN 60529 mukai- |
|                       | sesti                        |
| aitestandardi:        | EN 60730                     |
| ienjännitedirektiivi: | 2006/95/EY                   |
| MC-direktiivi:        | 2004/108/EY                  |

#### Schneider Electric Industries SAS

Voit esittää teknisiä kysymyksiä maasi asiakaspalveluun.

www.schneider-electric.com

Tuote on asennettava, kytkettävä ja sitä on käytettävä vallitsevien standardien ja/tai asennussäännösten mukaisesti. Vahvista aina tämän julkaisun tiedot koska standardit, tekniset tiedot ja muotoilut muuttuvat ajoittain.

Schneider

## KNX fan coil udgang DIN

Betjeningsveiledning

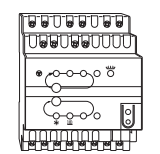

Art.nr. MTN645094

#### Af hensyn til din sikkerhed

FARE

Risiko for livsfarlig kvæstelse på grund af elektrisk strøm Alt arbejde på apparatet må kun udføres af uddannede og kompetente elektrikere. Overhold de nationale forskrifter og de gældende KNX-retningslinjer.

#### Information om aktuatoren

Ventilatorspole aktuator DIN K (nedenfor betegnet som aktuatoren) er et apparat, der er monteret på en DINskinne, med tilslutning til KNX bus. Aktuatoren er egnet til systemer med 2 rør eller 4 rør. Den styrer indtil 3 ventilatortrin og 2- eller 3-punkt-varme- og -køleventiler. Et ekstra relæ aktiverer aktuatoren på en elektrisk radiatoreller en kølergruppe.

Aktuatoren har 2 indgange til ikke-jordede kontakter, f.eks vindueskontakt og kondensatovervågning (vindueskontaktens indgang kan konfigureres igen som en temperaturfølerindgang i ETS-softwaren).

#### Nødvendigt tilbehør

Anvend kun ventilator aktuator sammen med en multifunktionsafbryder med rumtemperaturstyring (art.nr. MTN6232... MTN6273... MTN6236... MTN6274.., MTN6287.., MTN6288.. eller MTN626008).

# Tilslutninger, displays og betjeningselementer

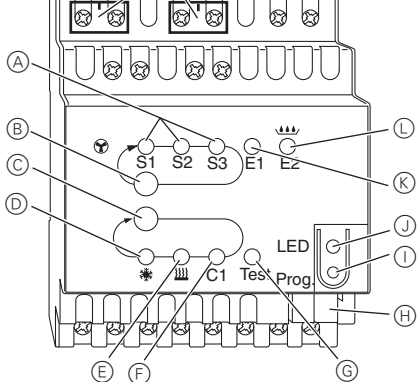

- A Lysdiode S1-S3: Visning af ventilatortrin
- (B) Testknap: Ventilatortrin
- (C) Testknap: Ventiler og ekstra relæ C1
- $\bigcirc$ Lysdiode: Køleventil Lysdiode blinker = åben varmeventil, men køleventil er stadig åben
- E Lysdiode: Varmeventil Lysdiode blinker = åben køleventil, men varmeventil er stadig åben
- Ð Lvsdiode: Ekstra relæ
- G Lysdiode: Testtilstand aktiveret
- (H)Bustilslutningsterminal
- $(\mathbf{I})$ Programmeringsknap
- J Lysdiode: Programmering
- (K) Lysdiode: Vindueskontakt eller -føler Lysdiode blinker = følerbrud
- Lysdiode: Berøringsfri indgang eller konden-
- M Netklemmeafskærmning

#### Montering af aktuatoren

(1) Sæt aktuatoren på DIN-skinnen.

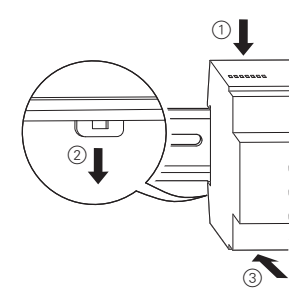

2 Tilslut KNX.

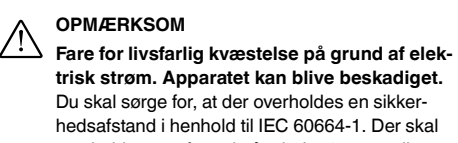

overholdes en afstand på mindst 4 mm mellem de enkelte ledere i 230 V-kablet og KNX-kablet. ) 230 V ()=

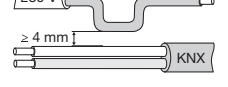

③ Montér afdækningsdækslet efter tilslutningen af netspænding på skrueterminalerne til netspænding

#### Sådan tilsluttes en 2-punkt-ventil med opvarmning/ køling og ekstra trin

(1) Tilslut 2-punkt-ventilerne og det ekstra trin. V1= varme- eller køleventil

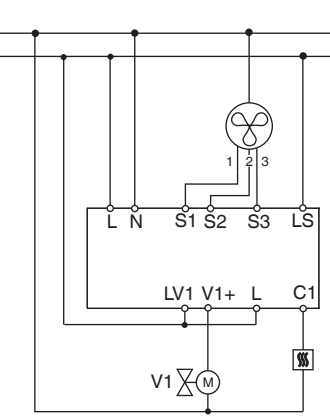

#### Sådan tilsluttes en 2-punkt-ventil med opvarmning eller køling og ekstra trin

① Tilslut 2-punkt-ventilerne og det ekstra trin. V1= varmeventil V2 = køleventil

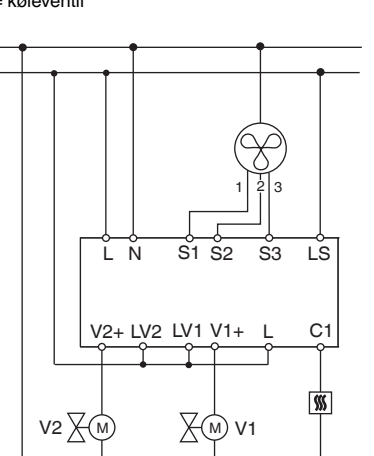

## Sådan tilsluttes en 3-punkt-ventil med opvarmning/ køling og ekstra trin

(1) Tilslut 3-punkt-ventilerne og det ekstra trin. V1= varme- eller køleventil

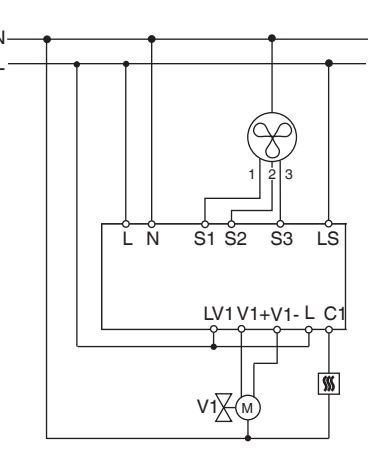

#### Sådan tilsluttes en 3-punkt-ventil med opvarmning eller køling og ekstra trin

(1) Sådan tilsluttes 3-punkt-ventilen og det ekstra trin. V1= varmeventil V2 = køleventil

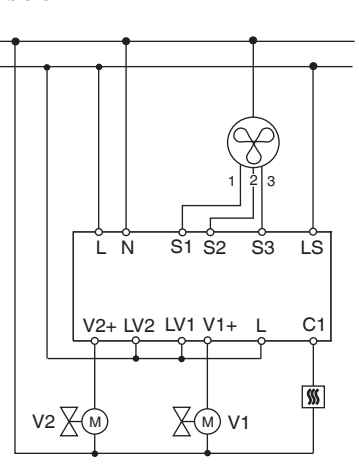

#### Sådan tilsluttes indgangene

Tilslut indgangene som vist nedenfor:

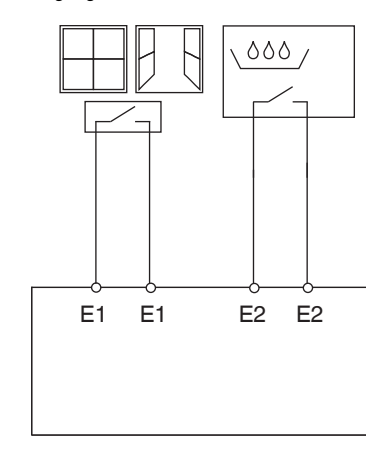

#### Sådan betjenes aktuatoren

1 Tryk på programmeringstast

Programmeringslysdioden lyser.

2 Indlæs den fysiske adresse og applikationsprogram i apparatet fra ETS.

Programmeringslysdioden slukker.

Programmet er blevet indlæst; apparatet er driftsklart.

## igen manuelt. · Der tages ikke højde for kondensatalarmen. Undgå ikke-tilladte driftstrin, da varme- og køle-ventilerne f.eks. er åbne samtidigt, eller en ventil forsynes kontinuerligt med strøm

ning i forhold til apparatet.

- · Efter reset, f.eks. efter download eller anvendelse af busspændingen, blinker testlysdioden i 1 s, aktuatoren er derefter i normal brug
- · Ved den første opstart er der f.eks. ikke indlæst noget applikationsprogram, testlysdioden blinker permanent
- Så længe testlysdiode blinker, kan testtilstanden aktiveres ved at trykke på tasterne B og C. Aktuatoren

#### Kontrol af ventilator

1 Tryk på testtasten B, ventilatortrinene aktiveres efter hinanden

#### Kontrol af ventiler og kobling af ekstra relæ

1) Tryk på testtasten C flere gange, den påkrævede ventil eller det ekstra relæ C1 vælges. Den aktive funktion og udgangsstatus vises af den tilsva-

## rende lysdiode

| Lysdiodestatus |         | 3-punkt-ventil                | 2-punkt-ventil                |
|----------------|---------|-------------------------------|-------------------------------|
| *              | Fra     | Ventil er ikke ak-<br>tiveret | Ventil er ikke ak-<br>tiveret |
| *              | Til     | Ventil åbner<br>(V2+)         | Ventil åbner<br>(V2+)         |
| ✵              | Blinker | Ventil lukker<br>(V2-)        | Ventil lukker                 |
| <u> </u>       | Fra     | Ventil er ikke ak-<br>tiveret | Ventil er ikke ak-<br>tiveret |
| <u> </u>       | Til     | Ventil åbner<br>(V1+)         | Ventil åbner<br>(V1+)         |
| <u> </u>       | Blinker | Ventil lukker<br>(V1-)        | Ventil lukker                 |

#### Kontrol af temperaturføler

- Hvis der er tilsluttet en temperaturføler til indgang E1. sendes den målte rumtemperatur af KNX objekt 14. Applikationssoftwaren skal parametreres til dette.
- Et følerbrud eller en kortslutning i følerforbindelsen signaleres med værdien - 60°C. Derudover blinker lysdiode E1.

#### Kontrol af vindueskontakter

- Hvis der er tilsluttet en vindueskontakt til indgang E1, sendes vinduesstatus (åben eller lukket) af KNX objekt 14. Applikationssoftwaren skal parametreres til
- På samme måde kan indgang E2 (KNX objekt 16, condensatovervågning eller vindueskontakt) kontrolleres.

#### Lukning af testmodus

- · Testtilstand lukkes med et reset. Et reset kan aktiveres af følgende forhold
- Tryk samtidigt på tast B og C (>2 s)

## Testtilstand

Testmodusen anvendes til at kontrollere systemet, f.eks. under opstart eller fejlfinding. I denne tilstand kan ventilerne og ventilatorerne indstilles manuelt efter behov med de passende taster. En temperaturføler og/eller vindueskontakter (indgang 1 og 2) kan også kontrolleres.

#### Vigtig information om testtilstanden

· Både styringen og bustelegrammerne er uden virk-

• Alle indstillinger er mulige uden begrænsninger.

· Ventilatortrinene og ventilerne forsynes altid med strøm isekvenser uafhængigt af parametrene.

· Ventilerne og ventilatoren aktiveres, indtil de frakobles

#### Aktivér testtilstand uden applikation er indlæst

skifter til testtilstand, og lysdioden blinker permanent.

#### Fejl ved netstrøm eller bus

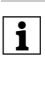

Hvis der er fejl ved netværket/bussen, åbnes alle tilsluttede relæer, uanset af hvor de er blevet parameteriseret i softwaren.

Registrering af netværksfejl for 3-punkt-ven-

Hvis netspændingen svigter, mens en 3-punkt-ventil positioneres er ventilpositionen ukendt når strømmen tilsluttes igen. Det er grunden til, at netspændingen på terminalerne L og N overvåges. Når strømmen tilsluttes igen, lukkes ventilen først helt og flyttes derefter til den korrekte position. Denne funktion er kun mulig, når apparatet og ventilerne er tilsluttet til det samme elektriske kredsløb.

#### Tekniske data

EMC-direktiv:

| Driftsspænding:        | 230V AC +/- 10%               |
|------------------------|-------------------------------|
| lom. frekvens:         | 50 Hz                         |
| Strømforbrug:          | Maks. 3 W                     |
| Spændingsforsyning fra |                               |
|                        | DC 24 V, Maks. 12 MA          |
| laks. kabellængde      | -                             |
| 1 og E2:               | 5 M                           |
| Driftstilstand:        | Туре 1                        |
| Jdgange                |                               |
| /entiler:              | 0,5 A (24-230 V AC)           |
| Ekstra relæ (C1):      | 16 A                          |
| /entilatorrelæ:        | 8 A                           |
| Omgivelsestemperatur:  | -5°C til +45°C                |
| Beskyttelsesklasse:    | II under forudsætning af kor- |
|                        | rekt installation             |
| æthedsklasse:          | IP 20 i overensstemmelse med  |
|                        | EN 60529                      |
| Jdstyrsstandard:       | EN 60730                      |
| avspændingsdirektiv:   | 2006/95/EF                    |

#### Schneider Electric Industries SAS

Hvis du har tekniske spørgsmål, bedes du kontakte LK Kundeservice.

2004/108/EF

www.lk.dk og/eller www.schneider-electric.dk

Dette produkt skal installeres, tilsluttes og anvendes i overensstemmelse med almindelige standarder og/eller installationsforskrifter. Da standarder, specifikationer og designs udvikler sig gennem tiden, skal du altid sørge for at få bekræftet informationen i denne publikation. KNX opdaterede vejledninger er tilgængelig på hjemmesiden